# 深圳市促进新能源汽车消费补贴 申领系统操作指南

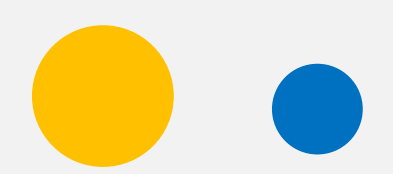

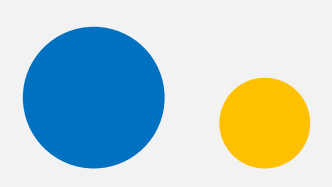

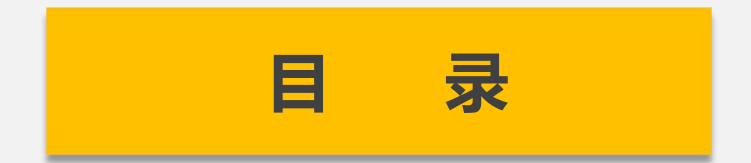

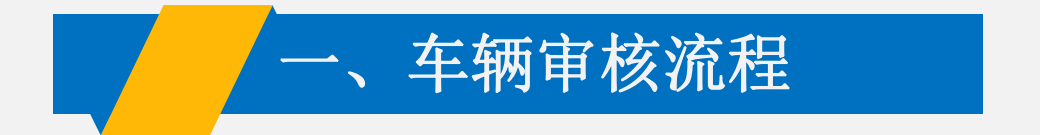

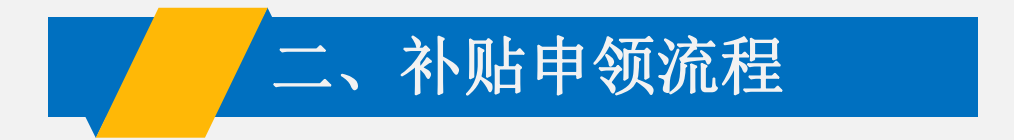

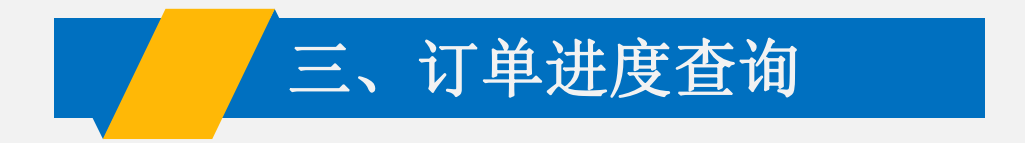

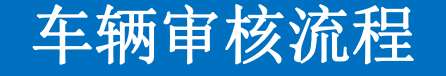

### 一、在市工信局官网用微信扫码进入系统

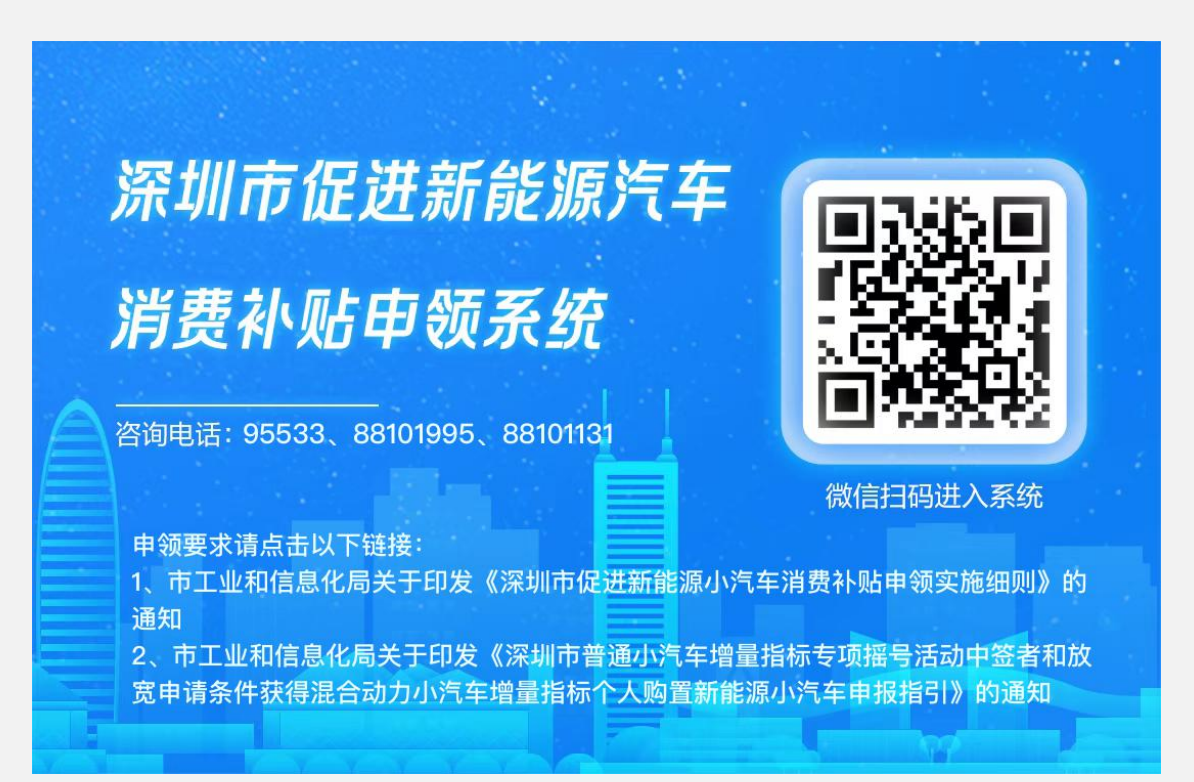

### 二、进入申领系统,登录 并点击"车辆审核"

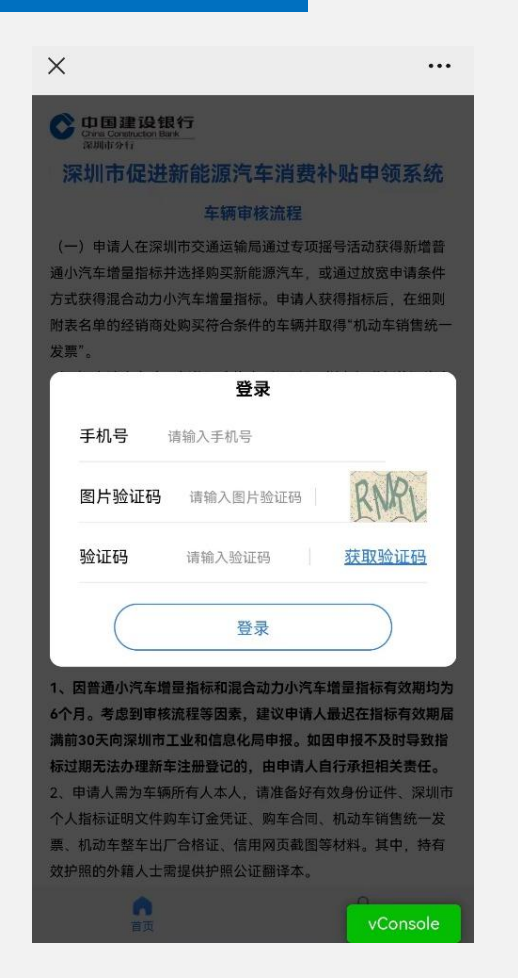

#### X

册登记。对搭载开源鸿蒙系统及其商用版本的车型予以补贴、标 准同第一类补贴。

(三)申请流程:申请人在经销商处购买符合条件的车辆,并在 深圳市公安交警局使用指标办理车辆注册登记后,可登录"深圳市 促进新能源汽车消费补贴申领系统"通过"补贴申领"在线提交补贴 申请。

(四)申请审核:深圳市工业和信息化局及相关部门对材料进行 审核,并在深圳市工业和信息化局网站公示5个工作日;公示无异 议或异议不成立的、按规定发放补贴资金。

#### 补贴申领特别提示

1、申请人需为车辆所有人,请准备好有效身份证件、深圳市小汽 车个人指标证明文件、购车订金凭证、购车合同、新购车辆的机 动车销售统一发票、新购车辆的机动车行驶证、申请人本人的银 行储蓄卡或数字人民币钱包、信用网页截图等材料。其中、持有 效护照的外籍人士需提供护照公证翻译本。

2、银行卡须为状态正常的一类储蓄卡、数字人民币钱包须为状态 正常的一二类钱包、以免财政补贴发放失败。

3、在补贴期限内、每位申请人仅能享有1次日1辆新能源汽车的补 贴。最终审核结果以深圳市工业和信息化局网站公示为准。 4、申请人需对申请材料的完整性和真实性负责。未能提供完整有 效材料的,不能获得财政补贴资金;对提供虚假信息,恶意申

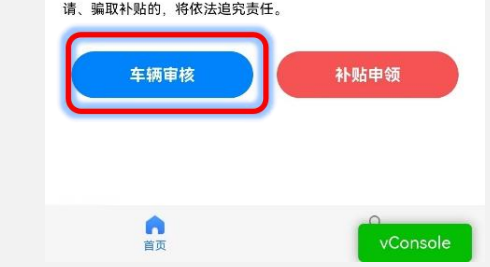

...

### 三、提交个人信息:

 选择证件类型(居民身份证、港澳居民来 往内地通行证、台湾居民来往大陆通行证、 境外人员身份证明。选择居民身份证时OCR 自动识别姓名及证件号码,并进行人脸识别)
 上传证件照(居民身份证、港澳居民来往 内地通行证、台湾居民来往大陆通行证需上 传双面照片,境外人员身份证明需上传护照 及护照公证翻译本)

- 3、填写姓名、证件号码、手机号、验证码 (验证手机号属于国内运营商,且能收到短 信)
- 4、阅读政策文件及免责声明
- 5、人脸识别 (仅居民身份证)
- 注意事项:申请人基本信息提交申请后不再 支持修改,提交时请认真仔细核对信息是否 正确无误

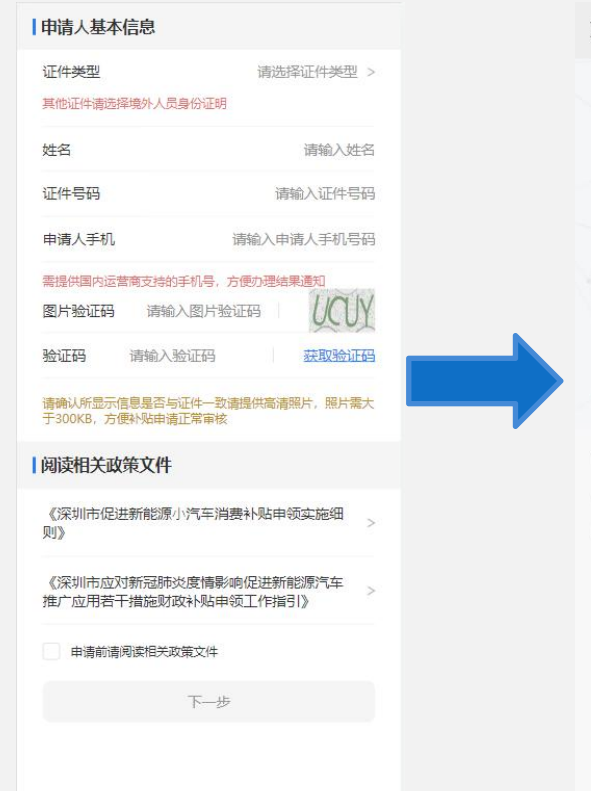

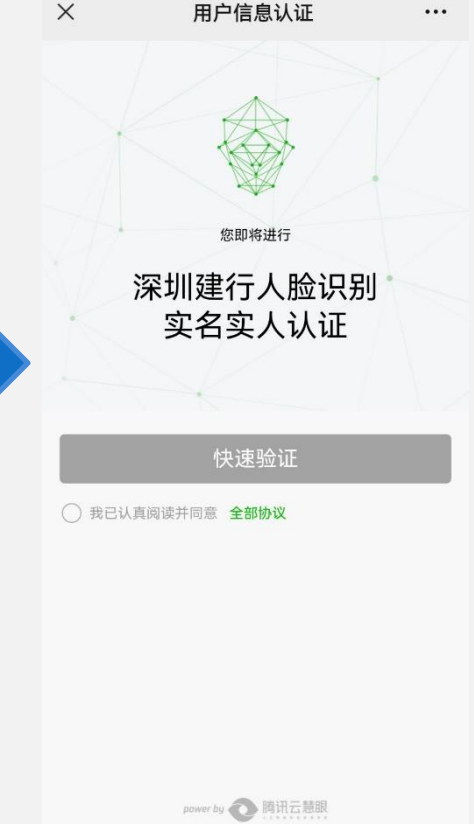

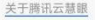

四、选择车辆审核类型;上 传指标文件:

1、选择车辆审核类型(深汕特 别合作区户籍居民申请&增量指 标/专项摇号活动/放宽申请条件, 判断申请人是否在相应白名单 内)

2、上传个人指标证明文件 (OCR自动识别指标编号、姓 名、证件号码等信息。其中姓 名和证件号码必须与申请人个 人信息一致)

#### 补贴类型 车辆审核类型 深汕特别合作区户籍居民申请 > 泪望提示: 请根据小汽车指标获取方式,选择对应的车辆审核类型 (一) 申请人为深汕特别合作区户籍居民, 按相关规定获得纯 电动小汽车或混合动力小汽车增量指标,在深圳市行政区(新 区) 内购买符合条件的 新能源小汽车, 请选择深汕特别合作 区户籍居民申请。 (二) 申请人在深圳市交通运输局专项摇号活动获得新增普通 小汽车增量指标,如洗择购买符合条件的新能源小汽车,清洗 择专项摇号活动进行申报; (三) 申请人在深圳市交通运输局通过放宽申请条件方式获得 混合动力小汽车增量指标,购置符合条件的插电式混合动力 (含增程式) 小汽车, 清洗择放宽申请条件进行申报, 下一步

#### 指标文件

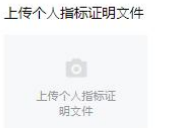

#### 1.清上传本人获取的清晰 完整的小汽车个人指标证明文件解 片,若文件照片不完整、无法辨认将无法办理 2. 诸确认所显示信息与个人指标证明文件信息是否一致

#### 个人指标证明文件信息

| 指标获取方式 | 常规方式             |
|--------|------------------|
| 指标类型   | 标类型: 混动小 >       |
| 指标编号   | 标编号: NY101320443 |
| 姓名     | 请输入姓名            |
| 证件类型   | 件类型: 居民身份证 >     |
| 证件号码   | 请输入证件号码          |
|        | 下一步              |

- 五、上传定金凭证;购车合同与机动 车销售统一发票:
- 1、定金凭证(**仅专项摇号活动需要上传,** 填写定金凭证日期,定金支付金额)
- 2、购车合同(**仅专项摇号活动需要上传**, 填写购车合同日期)
- 3、机动车销售统一发票(判断购车合同、 订金凭证和发票是否符合相应日期条件限 制;判断销货单位和所购车辆是否在相应 白名单内;专项摇号指标判断发票金额是 否达到10万)

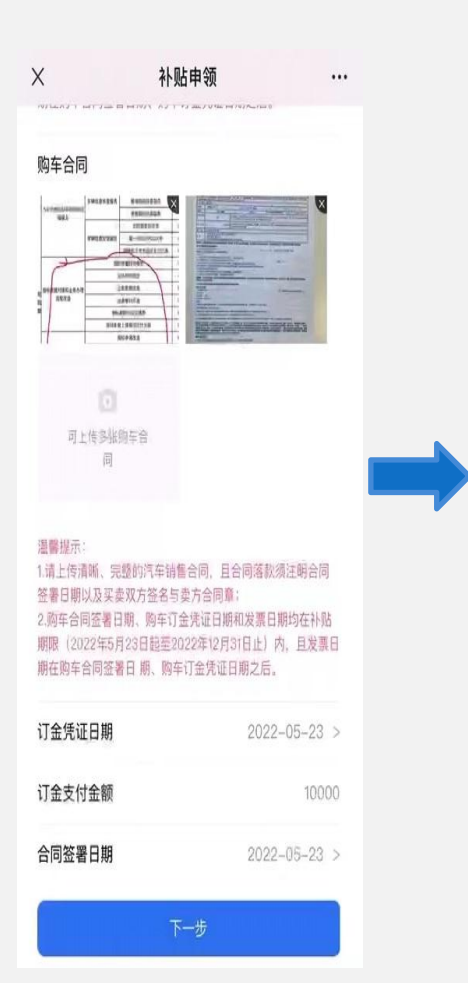

 ×
 车辆审核
 ・・・<</td>

 I 机动车销售统一发票
 机动车销售统一发票

1.请上传清晰、完整的机动车销售同意发票的发票联; 2.发票日期繁在补贴期限(2022年5月23日起至2022年12月 31日止)内,且发票日期在购车合同签署日期、购车订金凭 证日期之后。

| 机构十角合机  | X#                 |
|---------|--------------------|
| 购买方名称   |                    |
| 证件号码    |                    |
| 发票代码    |                    |
| 发票号码    | 01002885           |
| 开票日期    | 2022-06-10 >       |
| 税价合计(元) | 262800.00          |
| 销货单位名称  | 深圳市骏智汽车销售服务有限公司    |
| 纳税人识别号  |                    |
| 车辆类型    | 都电式增程混合动力多用途       |
| 厂商型号    | 赛力斯牌SKE6480SSHEVR1 |
| 合格证号    | YT6550000025531    |
| 车辆识别代号  | LMBF7D791NA012084  |
| 发动机号码   | 22725345           |
| 限乘人数    | 6人 >               |
|         |                    |

六、上传机动车出厂合格证;提交

### 申请

- 1、机动车出厂合格证(判断合格证编 号与发票信息的合格证编号一致,车 辆识别代号与发票信息的合格证编号 一致)
- 2、信用网页截图
- 3、手写签名(提示使用正楷字体签名) 4、承诺书(本人对申请信息和材料的 真实性、有效性、合法性、完整性负 责。如有虚假,本人依法承担相应的 法律责任)
- 5、点击提交

| 机动车出厂合格证       |           |
|----------------|-----------|
| 机动车出厂合格证       |           |
| 上传机动车出<br>厂合格证 |           |
| 请上传清晰、完整的机动车   | 整车出厂合格证   |
| 合格证编号          | 请输入合格证编号  |
| 车辆识别代号         | 请输入车辆识别代号 |
| 车辆识别代号需L/H开头   |           |
| 燃油种类           | 请选择燃油种类 > |
| 下              | Þ         |

| 信用网页截图                                                                      |                                                     |
|-----------------------------------------------------------------------------|-----------------------------------------------------|
| した<br>上传信用 网页<br>截图                                                         |                                                     |
| 1.信用网页网址<br>http://zxgk.court.gov<br>查询并截图,其中执行<br>地方各级法院)";<br>2.请上传信用网页完整 | .cn/zhzxgk/,请前往该链接<br>法院请选择"全国法院(包括<br>戡图,以免影响补贴审核。 |
| 签名提示                                                                        |                                                     |
| 手写签名                                                                        |                                                     |
|                                                                             |                                                     |
|                                                                             | 清空画                                                 |
|                                                                             | 清空画                                                 |

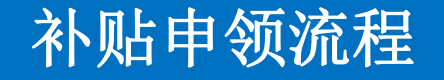

### 一、在工信局官网用微信扫码进入系统

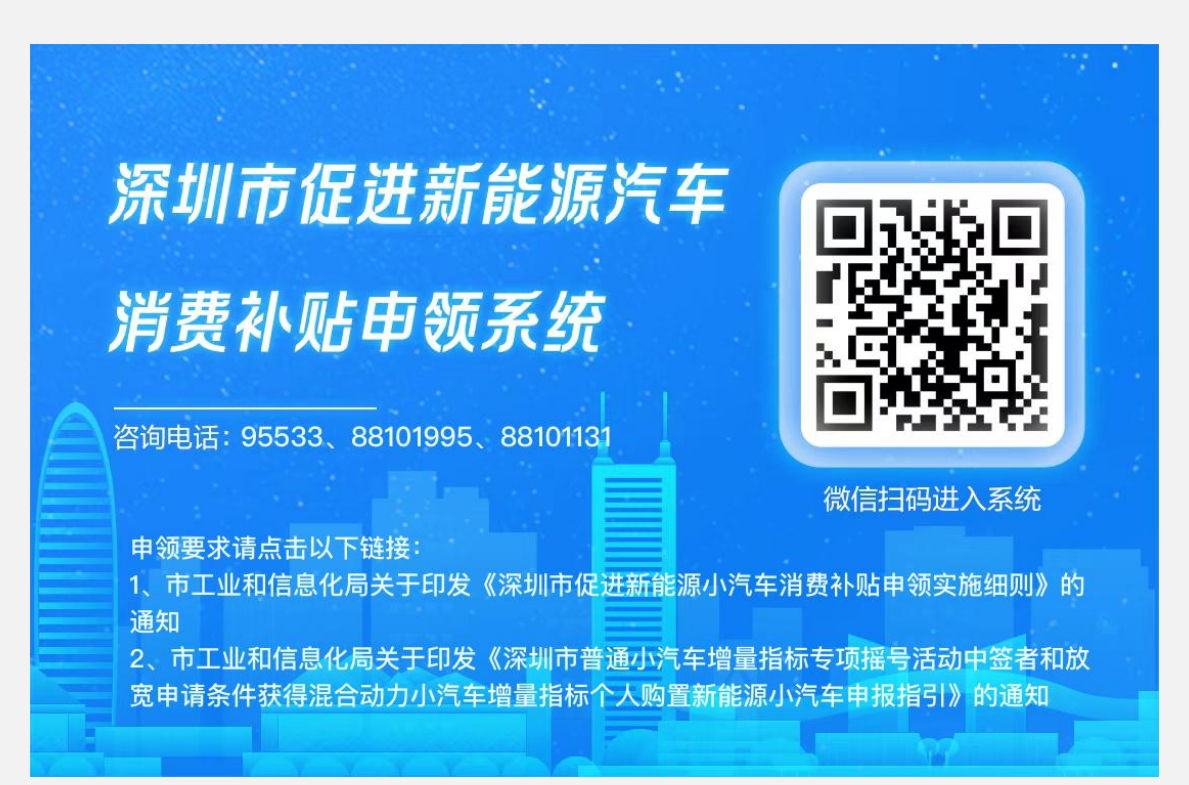

### 二、进入申领系统,登录 并点击"补贴申领"

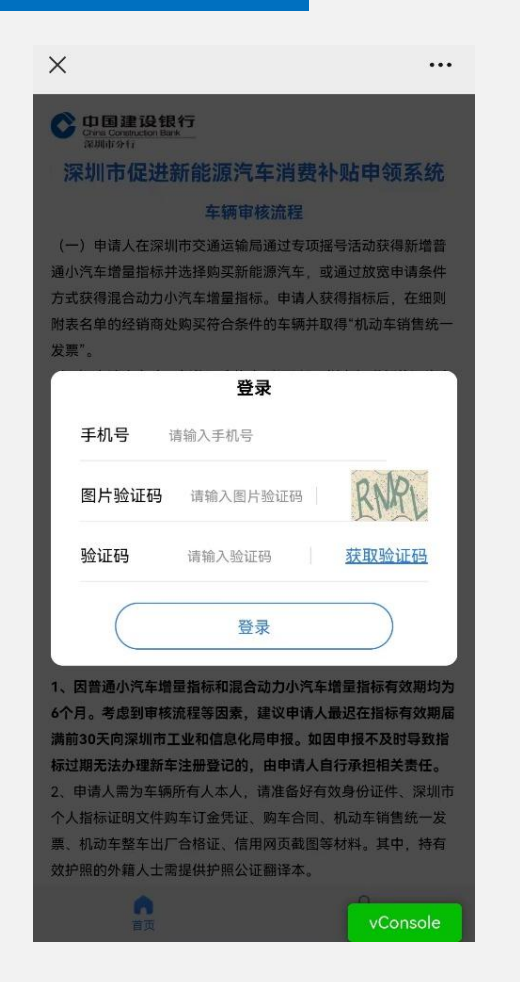

#### $\times$

.

册登记。对搭载开源鸿蒙系统及其商用版本的车型予以补贴,标 准同第一类补贴。

(三)申请流程:申请人在经销商处购买符合条件的车辆,并在 深圳市公安交警局使用指标办理车辆注册登记后,可登录"深圳市 促进新能源汽车消费补贴申领系统"通过"补贴申领"在线提交补贴 申请。

(四)申请审核:深圳市工业和信息化局及相关部门对材料进行 审核,并在深圳市工业和信息化局网站公示5个工作日;公示无异 议或异议不成立的,按规定发放补贴资金。

#### 补贴申领特别提示

1、申请人需为车辆所有人,请准备好有效身份证件、深圳市小汽 车个人指标证明文件、购车订金凭证、购车合同、新购车辆的机 动车销售统一发票、新购车辆的机动车行驶证、申请人本人的银 行储蓄卡或数字人民币钱包、信用网页截图等材料。其中,持有 效护照的外籍人士需提供护照公证翻译本。

2、银行卡须为状态正常的一类储蓄卡,数字人民币钱包须为状态 正常的一二类钱包,以免财政补贴发放失败。

3、在补贴期限内,每位申请人仅能享有1次且1辆新能源汽车的补贴。最终审核结果以深圳市工业和信息化局网站公示为准。
 4、申请人需对申请材料的完整性和真实性负责。未能提供完整有效材料的,不能获得财政补贴资金;对提供虚假信息,恶意申

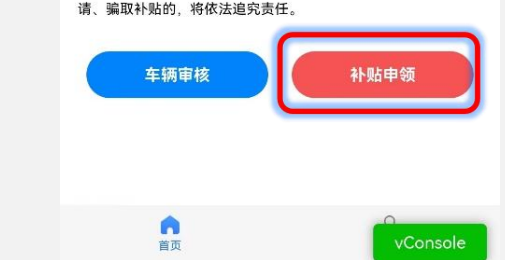

...

### 三、提交个人信息:

正确无误

1、选择证件类型(居民身份证、港澳居民 来往内地通行证、台湾居民来往大陆通行证、 境外人员身份证明。选择居民身份证时OCR 自动识别姓名及证件号码,并进行人脸识别) 2、上传证件照(居民身份证、港澳居民来 往内地通行证、台湾居民来往大陆通行证需 上传双面照片,境外人员身份证明需上传护 照原件及护照公证翻译本) 填写姓名、证件号码、手机号、验证码 (验证手机号属于国内运营商,且能收到短 信) 阅读政策文件及免责声明 4 人脸识别(仅居民身份证) 5. 申请人基本信息提交申请后不再 注意事项: 提交时请认真仔细核对信息是否 支持修改,

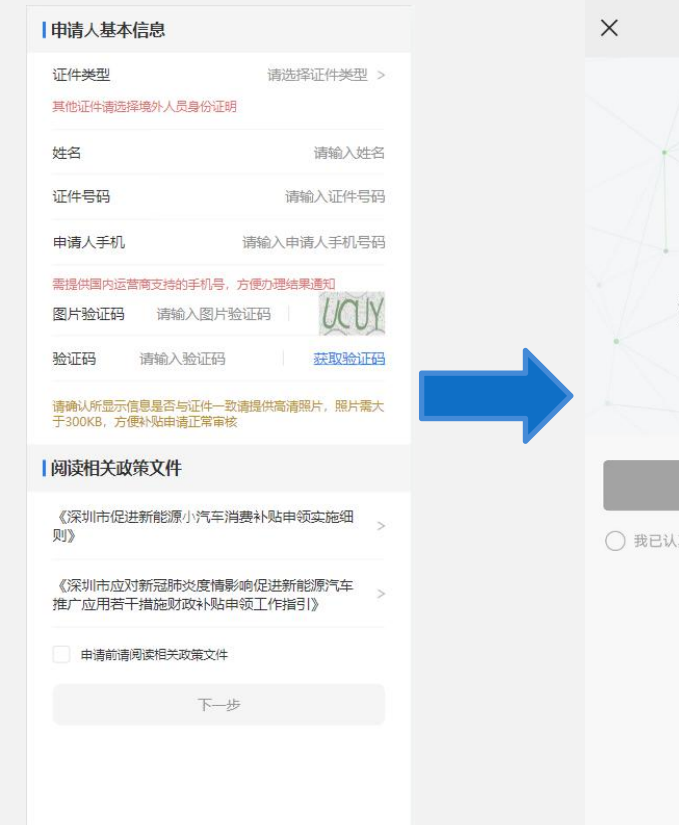

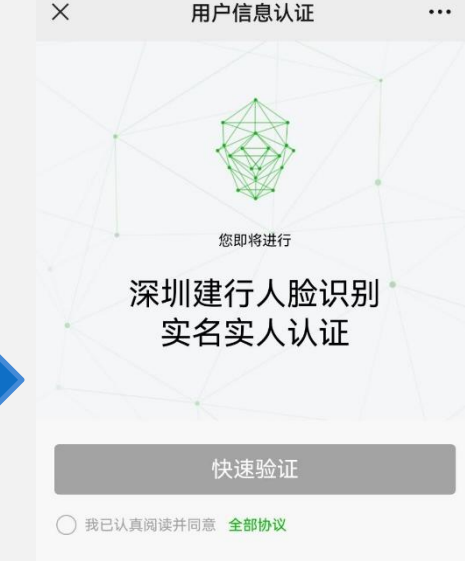

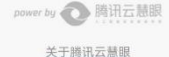

### 四、提交账户信息:

- 1、上传银行卡照片
- 2、户主姓名:判断与申请人姓名一致 银行卡账户:16-18位数字(申请人非中 国大陆户籍时需提供深圳建设银行储蓄卡 账户)
- 3、开户行所在城市:深圳市/其他(申请 人非中国大陆户籍时只能选择深圳市) 4、开户行:选择银行列表(申请人非中 国大陆户籍时只能选择中国建设银行) 5、开户网点:输入开户网点,例如广州 白云机场支行(选择其他城市时需要输入)

如有使用非身份证的申请人需要开立深圳建行储蓄卡,可到福田区福华三路88号财富大厦一楼建设银行福田支行营业部进行开立。

# ★ 补贴申领 …

#### 申请人账户信息

#### 上传银行卡照片

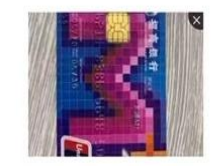

 
 请上传本人名下清晰、完整的银行卡照片,如卡号缺失或无法 辨认将无法办理

 **户主姓名** 王

 银行账户
 1.华侨、港澳台地区居民及外国人需提供深圳建设银行储蓄 卡:

 2.银行账号请输入上传的银行卡卡号。

 开户行所在城市
 其他 >

 开户行
 招商银行 >

 开户网点
 广州分行

 下一步

五、选择补贴申领类型;上 传指标文件:

1、选择补贴申领类型(第一类 补贴、第二类补贴、第三类补 贴。深汕合作区居民申请第-类补贴、专项摇号活动中签者 申请第二类补贴、放宽申请条 件获得指标的申请人申请第三 类补贴, 需先通过车辆审核) 2、上传个人指标证明文件 (OCR自动识别指标编号、姓 名、证件号码,姓名和证件号 码必须与申请人个人信息一致)

| ×      | 补贴申领 |         |
|--------|------|---------|
| 补贴类型   |      |         |
| 补贴申报类型 |      | 第一类补贴 > |
| 温馨提示:  |      |         |

#### 请根据自己的实际情况选择对应的补贴类型。 补贴类别及标准按照办理登记的小汽车指标获取方式,补贴分

为以下三类: (一)第一类补贴。

使用通过常规方式申请的新能源小汽车增量或更新指标办理新 车注册登记的车辆,机动车销售统一发票含税价(以下简称 "车辆价格")10-20万元的补贴0.5万元/辆,20万元以上的补 贴1万元/辆。 深汕特别合作区户籍居民可按相关规定申 请纯电动小汽车或混0合动力小汽车增量指标,仅限于办理在 深圳市行政区(新区)内购买的新能源小汽车新车注册登记。 补贴同上。

(二) 第二类补贴。

通过市交通运输局专项摇号活动获得的普通小汽车增量指标, 仅用于办理新年注册登记;如用于办理新能源小汽车指车注册 登记的,仅限于在深圳市行政区(新区)购买价格10万元及 以上的车辆。其中,价格10-20万元的补贴1万元/辆;20万元 以上的补贴2万元/辆。

(三) 第三类补贴。

通过放宽申请条件方式获得的混合动力小汽车增量指标,仅限 于办理"纳入工业和信息化部《新能源汽车推广应用推荐车型 目录》(2022年第5批及以前),自车辆动力蓄电池组总能 ≈35KWh的插电式混合动力)(含提程式)小汽车"新车注册登 记。对搭载开源鸿策系统及其商用版本的车型予以补贴,标准 同第一类补贴。

1.请上传本人获取的清晰、完整的小汽车个人指标证明文件照片,若文件照片不完整、无法辨认将无法办理

常规方式

请输入姓名

标类型: 混动小 >

标编号: NY101320443

件类型: 居民身份证 >

请输入证件号码

2. 请确认所显示信息与个人指标证明文件信息是否一致

指标文件

上传个人指标证明文件

上传个人指标证 明文件

| 个人指标证明文件信息

指标获取方式

指标类型

指标编号

证件举型

证件号码

姓名

下一步

onsole

- 六、上传定金凭证;购车合同与 机动车销售统一发票:
- 1、<mark>定金凭证(填写定金凭证日期</mark>, 定金支付金额)
- 2、购车合同(填写购车合同日期)
- 3、机动车销售统一发票(购车合同、 订金凭证和发票日期需符合相应日 期条件限制;销货单位和所购车辆 需在相应白名单内;发票金额需不 小于10万元)

| ana na an                                                                                      | 补贴申领                                                                                                    | •                                      |
|------------------------------------------------------------------------------------------------|----------------------------------------------------------------------------------------------------|----------------------------------------|
| 购车合同                                                                                           |                                                                                                    |                                        |
| 10000000000000000000000000000000000000                                                         |                                                                                                    |                                        |
| 可上信                                                                                            | 多批购车合                                                                                                    |                                        |
|                                                                                                | (ii)                                                                                                    |                                        |
| 溫醫提示:<br>1.请上传清明<br>签署日期以<br>2.购车合同<br>期限(2022<br>期在购车合目                                       | 同<br>新、完整的汽车销售合同,且合同落款须注<br>及买卖双方签名与卖方合同章:<br>签署日期、购车订金凭证日期和发票日期均<br>2年5月23日起至2022年12月31日止)内,<br>同签署日期、购车订金凭证日期之后。                     | 明合同<br>在补贴<br>且发票日                     |
| 溫鬱提示:<br>1.请上传清明<br>2.购车合同?<br>期限(2022<br>期在购车合<br><b>订金凭证</b> F                               | 同<br>新、完整的汽车销售合同,且合同落款须注<br>及买卖双方签名与卖方合同章:<br>签署日期、购车订金凭证日期和发票日期均<br>2年5月23日起至2022年12月31日止)内、<br>同签署日期、购车订金凭证日期之后。<br>日期 2022-05       | 明合同<br>)在补贴<br>且发票日<br>5-23 >          |
| 溫馨提示:<br>1.請上传清明<br>2.购年合同<br>期限(2022<br>期在购年合<br><b>订金凭证</b><br><b>订金</b><br><b>订金</b><br>支付金 | 同<br>新、完整的汽车销售合同,且合同落款须还<br>及买卖双方签名与卖方合同章:<br>签署日期、购车订金凭证日期和发票日期均<br>2年5月23日起至2022年12月31日止)内,<br>同签署日期、购车订金凭证日期之后。<br>日期 2022-05<br>全额 | 明合同<br>)在补贴<br>且发票日<br>5-23 ><br>10000 |

| 机动车销售统一发票                                                              |                                                     |
|------------------------------------------------------------------------|-----------------------------------------------------|
| 机动车销售统一发票                                                              |                                                     |
| 上传机动车销<br>售统一发票                                                        |                                                     |
| 1.清上传清晰、完整的机动<br>联:<br>2.发票日期需在补贴期限<br>2022年12月31日止)内,<br>署日期、购车订金凭证日期 | 如午销售同意发票的发票<br>(2022年5月23日起至<br>且发票日期在购车合同签<br>別之后。 |
| 机动车销售统一发票                                                              |                                                     |
| 购买方名称                                                                  | 请输入购买方名称                                            |
| 证件号码                                                                   | 请输入证件号码                                             |
| 发票代码                                                                   | 请输入发票代码                                             |
| 发票号码                                                                   | 请输入发票号码                                             |
| 开票日期                                                                   | 请选择开票日期 >                                           |
| 税价合计(元)                                                                | 请输入税价合计                                             |
| 销货单位名称                                                                 | 请输入销货单位名称                                           |
| 纳税人识别号                                                                 | 请输入纳税人识别号                                           |
| 车辆类型                                                                   | 请输入车辆类型                                             |
| 厂商型号                                                                   | 请输入厂商型号                                             |

- 七、上传行驶证相关信息
- 1、行驶证正反面 (进行OCR识
- 别,自动填充信息)
- 2、行驶证信息(行驶证的品牌 型号需与发票的厂商型号一致; 行驶证的车辆识别代号需与发 票的车辆识别代号一致;车牌 号为粤B开头)

# 行驶证信息 行驶证正面 上传行驶证正 面 行驶证反面 上传行驶证反 面 1.请本人上传清晰、完整的行驶证正页和副页照片; 2.证件原件拍摄时请尽口避免边框缺失。照片模糊。 闪光强烈等情况。 下一步

| 证件类型                                 | 请选择证件类型                      |
|--------------------------------------|------------------------------|
| 1.请根据办理新车注册<br>择<br>2.港澳台通行证、普通<br>明 | 登记时提供的身份证明证件<br>护照等请选择境外人员身份 |
| 证 <mark>件号码</mark>                   | 请输入证件号                       |
| 号牌种类                                 | 请选择号牌种类                      |
| 号牌号码                                 | 请输入号牌号                       |
| 号牌号码需为粤B开头                           | 的新车才可申请补贴                    |
| 车辆类型                                 | 请选择车辆类型                      |
| 小型新能源汽车才能申<br>牌车,车牌为渐变绿痕             | 请补贴,小型新能源汽车即<br>[黑字          |
| 所有人                                  | 请输入所有                        |
| 使用性质                                 | 请选择使用性质                      |
| 品牌型号                                 | 请输入品牌型                       |
| 车辆识别代号                               | 请输入车辆识别代                     |
| 车辆识别代号需L开头                           |                              |
| 发动机号码                                | 请输入发动机号                      |
| 注册日期                                 | 请选择注册日期                      |
| 发证日期                                 | 请选择发证日期                      |
| 档案编号                                 | 请输入档案编                       |
|                                      |                              |

八、确认补贴金额,提交申请

1、补贴金额返显(根据发票金额自动计算,允许 手动修改)

- 2、信用网页截图
- 3、手写签名(提示使用正楷字体签名) 4、承诺书(本人对申请信息和材料的真实性、有效性、合法性、完整性负责。如有虚假,本人依法承担相应的法律责任)
- 5、点击提交

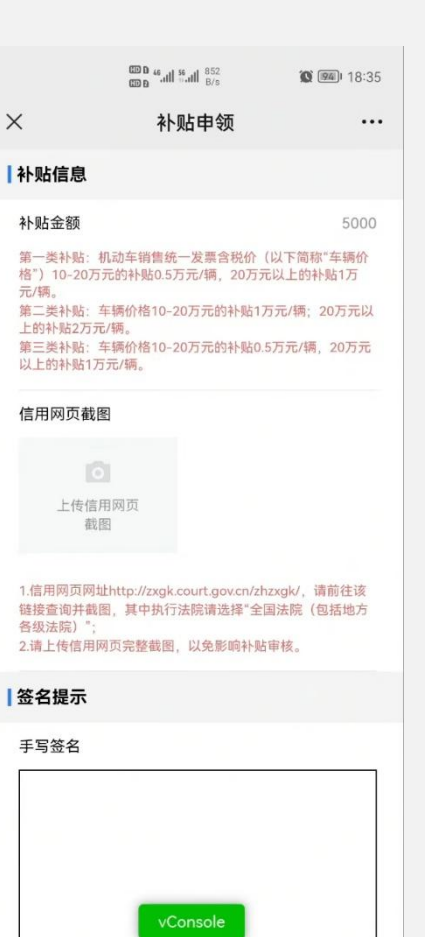

# 查看审核进度

- 查看车辆审核/补贴申领进度
- 点击"我的",可查看详情,部分状态 下可修改申请
- 状态:已提交、已受理、初审通过/初 审未通过、已送审、复审通过/复审未 通过、补贴发放成功/补贴发放失败。
- 查看详情:展示申请处理进度,以及提 交申请时填写的信息。
- 修改申请:状态为"已提交/初审未通 过/终审未通过"时,出现此按钮,允 许修改除申请人基本信息外的信息。 (提交申请后如需修改信息,须于提交 当天24点前修改,申请受理后不再支 持修改)

| 业务类型:车辆审核<br>申请编号:CAR220623161524898779 |        |
|-----------------------------------------|--------|
| 申请编号: CAR220623161524898779             |        |
|                                         |        |
| 申请时间: 2022-06-23 16:15:25               |        |
| 失败原因:您的车辆审核申请已提交,请耐心等得                  | 寺审核结   |
| 果。如您需修改申请,须于提交申请的当天修改                   | 2申请, 申 |

首页

我的

| 申请人姓名 |             |
|-------|-------------|
| 证件类型  | 居民身份证       |
| 证件号码  | 4403****082 |
| 申请人手机 | 180000000   |
| 业务信息  | N a me      |
| 银行卡   | 2           |
|       |             |
| 户主姓名  |             |

深圳市促进新能源汽车消费补...

### 材料示例:指标文件和出厂合格证

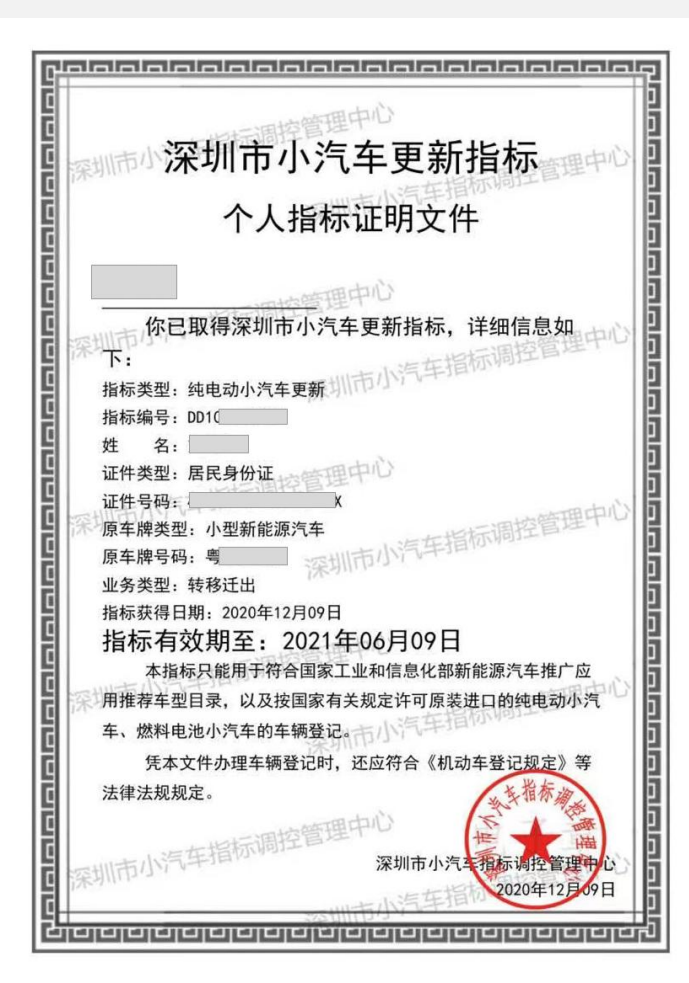

| . 合格证编号                                                                               | WE                                   | 10                                          |                                   | 0 42 17 51 440            | -                      | -        |      |
|---------------------------------------------------------------------------------------|--------------------------------------|---------------------------------------------|-----------------------------------|---------------------------|------------------------|----------|------|
| . 车辆制造企业名称                                                                            | 世亚油                                  | 15                                          | . =1                              | 2. 发证日期                   | 2022                   | 年05月18   | 日    |
| . 车辆品牌/车辆名称                                                                           | 中面計画                                 | 小十月限乙                                       | ; nj                              |                           |                        |          |      |
| 车辆型号                                                                                  | U.S.L.迪h                             | P#-                                         |                                   | 纯电动多用途乘用车                 |                        |          | _    |
| 生身颜色                                                                                  | DI                                   |                                             |                                   | 6. 车辆识别代号/车架              | 1号 LG1627              |          |      |
| ( 底盘刑号/底舟ID                                                                           | 当城日                                  |                                             |                                   |                           |                        |          |      |
| 高度中心的江坡口                                                                              | -                                    |                                             |                                   | 1                         | -                      |          |      |
| 11 安計和早                                                                               | -                                    |                                             |                                   | 10. 发动机型号                 | TZ200                  | XSK      |      |
| 19 機約 動業                                                                              | 2020191                              | 112                                         |                                   |                           |                        |          |      |
| 14 排油标准                                                                               | 电                                    | _                                           | _                                 | 13. 排量和功率(m1/kW)          | -                      |          | 135  |
| 15 Schaff                                                                             | -                                    |                                             |                                   | E                         | _                      |          |      |
| 16. 加壓回士()                                                                            | -                                    | 1                                           |                                   |                           |                        |          |      |
| 10. 2010年10 (100)                                                                     | 4705                                 | 1890                                        | 1680                              | 17. 货厢内部尺寸(mm)            | -                      | -        | -    |
| 10. 的奴伴黄万蚁(万)                                                                         | -                                    |                                             |                                   | 19. 轮胎数                   | 4                      |          |      |
| 20. 把加元倍                                                                              | 235/501                              | (19                                         |                                   |                           |                        |          |      |
| 21. 北坦(肌/后)(mm)                                                                       | 1630                                 |                                             |                                   | 1630                      |                        |          |      |
| 22.4面起(mm)                                                                            | 2765                                 |                                             |                                   |                           |                        |          |      |
| 23.4面侧(Kg)                                                                            | 1118/12                              | 207                                         |                                   |                           | 1                      |          |      |
| 26 首乐景(4.4)                                                                           | 2325                                 |                                             |                                   | 25. 转向形式                  | 方向盘                    | _        |      |
| 28. 额党载乐景(La)                                                                         | 2320                                 |                                             |                                   | 27. 整备质量(kg)              | 1950                   |          |      |
| 20. DEAL HAINE IN (NG)                                                                |                                      |                                             |                                   | 29. 就质重利用系数               | -                      |          |      |
| 30. 准牵引总质量(kg)                                                                        | -                                    |                                             |                                   | 31. 半挂车鞍座最大允<br>许总质量(kg)  | -                      |          |      |
| 32. 驾驶室准乘人数(人)                                                                        | -                                    |                                             |                                   |                           |                        |          |      |
| 33. 额定载客(人)                                                                           | 5                                    |                                             |                                   |                           | 即的                     | PAR PA   |      |
| 34. 最高设计车速(km/h)                                                                      | 160                                  | -                                           |                                   |                           | <b>新加加</b>             |          |      |
| 35. 车辆制造日期                                                                            | 2022年0                               | 5月18日                                       |                                   |                           |                        | $R_{ij}$ |      |
| 备注:该产品为新能源<br>送装轮網,不同颜色制动<br>镜,无前雷达B,全景天窗<br>。ABS型号:IPB,ABS生产<br>限公司。                 | 车辆,新<br>5卡钳,轮<br>7,镀铬车<br>"企业:博      | 能源类型头<br>芯盖,带摄<br>门把手,字;<br>世汽车部件           | 9纯电动。<br>像头外后视<br>标,侧气帘<br>-(苏州)有 | 36. 二维条码                  |                        |          |      |
| 车辆制造企业信息,<br>本产品经过检验,符合<br>车辆生产单位名称,比<br>车辆生产单位之名称,比<br>车辆制造企业其它信息<br>电话,029-88889999 | Q/BYDQ<br>亚迪汽车<br>西省西安<br>:<br>传真:02 | -A1915.003<br>-有限公司<br>:市高新区式<br>29-8888889 | 5《SA3E 系<br>章堂科技产业<br>9           | 列纯电动乘用车》的要求<br>2基地泰岭大道西1号 | · 准子出<br>半 本<br>教<br>教 | 「一時日     | t证明。 |

### 材料示例:销售发票发票联

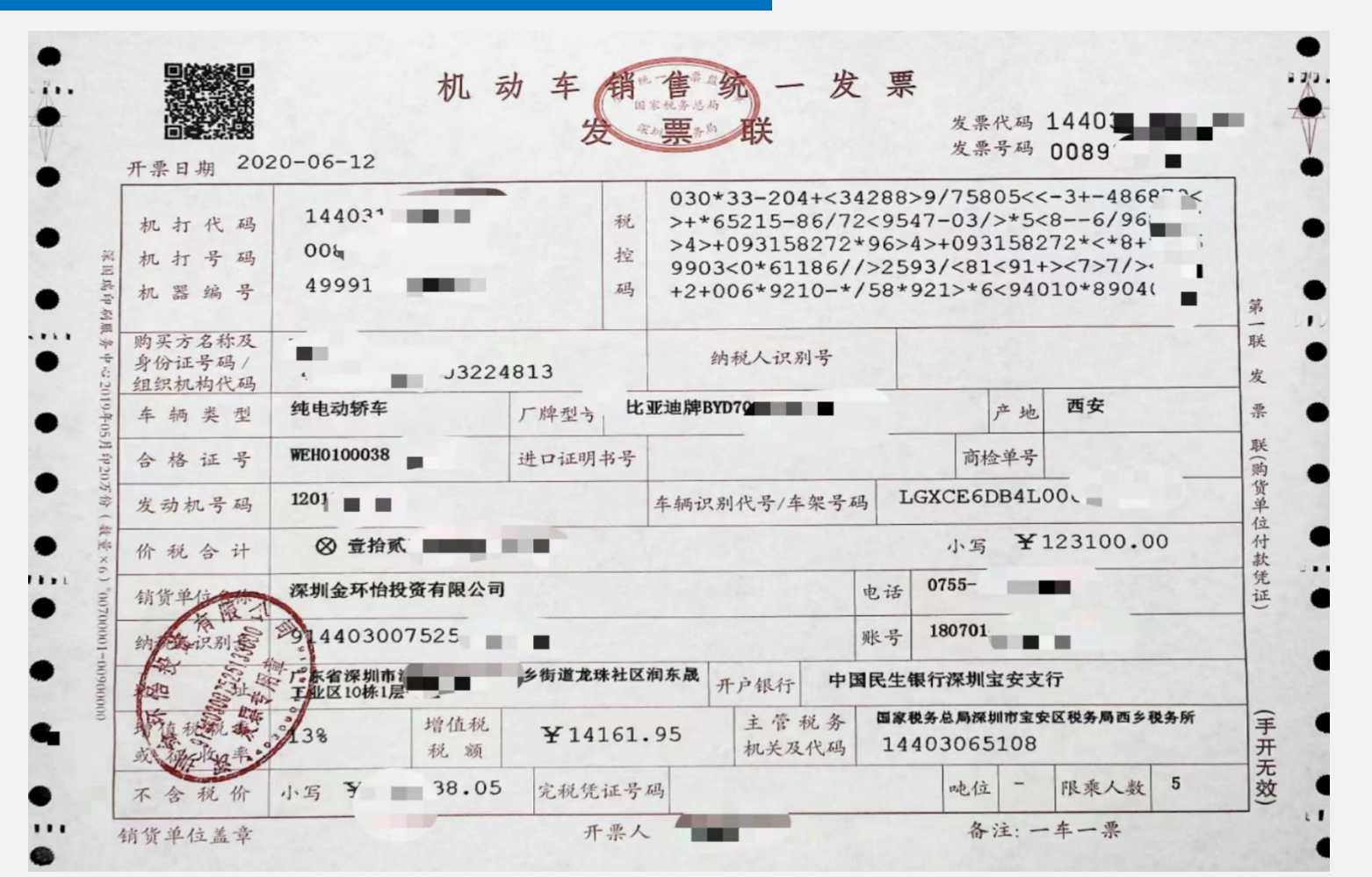

# 材料示例:信用网页截图

|               | 中国执行信息公开网                          | 命首页 回执行公开服务 |
|---------------|------------------------------------|-------------|
| 综合查询被执行人      |                                    |             |
| 被执行人姓名/名称:    |                                    |             |
| 身份证号码/组织机构代码: | 412 22                             |             |
| 执行法院范围:       | 全国法院(包含地方各级法院) -                   | ×           |
| 验证码:          | yrqq <b>&gt; ア q q</b> 验证码错误!      | 查询          |
|               |                                    |             |
| 查询结果          |                                    |             |
| 在台            | E国法院(包含地方各级法院)范围内没有找到 4127 F相关的结果. |             |
|               |                                    |             |

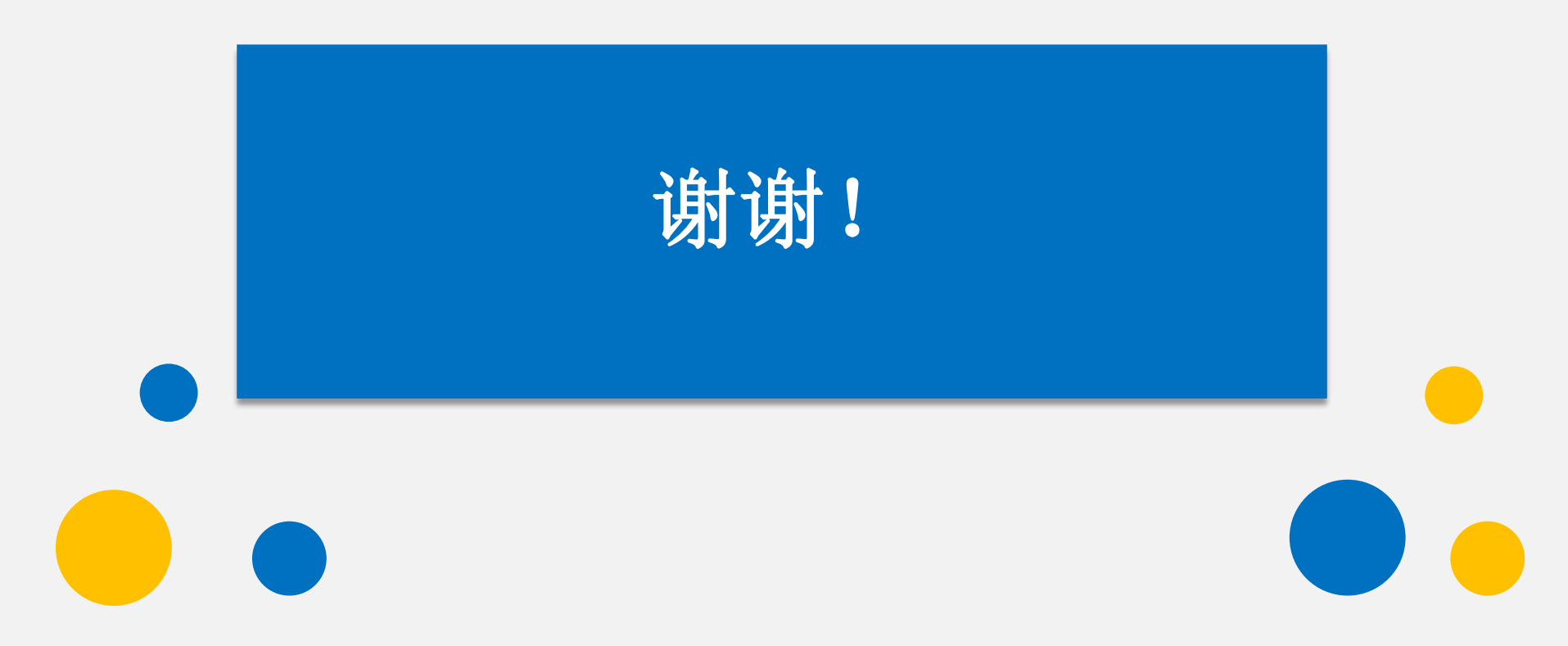